# REKRUTACJA NA STUDIA PODYPLOMOWE W SYSTEMIE IRK

INSTRUKCJA DLA KANDYDATÓW

Opracowała: Remigiusz Ciemiński

CENTRUM INFORMATYCZNE UAM

Data dokumentu: 14 lipca 2021 r.

## ZAŁOŻENIE KONTA IRK

W celu założenia konta w systemie IRK należy:

1. Kliknąć w przycisk utwórz konto.

| ■A¤ O        | Unia Europejska                                    | a                                |             | ) zalogu | ij się 🛃 utwórz ko | into 🖄 Polski 🗸 |
|--------------|----------------------------------------------------|----------------------------------|-------------|----------|--------------------|-----------------|
| UAM          | Uniwersytet<br>im. Adama Mickiewicza<br>w Poznaniu | REKRUTACJA                       |             | F        |                    | 12              |
| <b>U</b> NIT |                                                    |                                  | Aktualności | Oferta   | Jednostki          | Rekrutacja      |
| Infor        | macje dotycząc                                     | e przetwarzania danych osobowycł | 1           |          |                    |                 |
|              |                                                    | Rysunek 1. Litwórz k             | onto        |          |                    |                 |

- 2. Zaakceptować: Informacje dotyczące przetwarzania danych osobowych.
- 3. Wpisać swój adres mailowy oraz hasło.
- 4. Na podany adres mailowy zostanie wysłany link aktywacyjny.
- 5. Po kliknięciu w link, konto staje się aktywne i można się zalogować.

### UZUPEŁNIENIE DANYCH KANDYDATA

W celu uzupełnienia potrzebnych w rekrutacji danych osobowych należy:

- 1. Zalogować się do IRK.
- 2. Przejść do zakładki moje konto.
- 3. Przejść do zakładki *Formularze osobowe.*
- 4. Kliknąć w link *Podstawowe dane osobowe.*

| 🖬 🗛 🛛 🕐 Unia Europejska                                |                             |           |            |               | 🕿 🔺 🛓 moje       | konto 🕞 wyloguj           | się 🔞 Polski 🗸 |
|--------------------------------------------------------|-----------------------------|-----------|------------|---------------|------------------|---------------------------|----------------|
| UNIWERSYTET<br>IM. ADAMA MICKIEWICZA<br>UAM W POZNANIU | REKRUTACJA                  |           |            |               |                  |                           | 124            |
|                                                        |                             |           |            | Aktualności   | Oferta           | Jednostki                 | Rekrutacja     |
| <b>☆</b> → Moje konto                                  |                             |           |            |               |                  |                           |                |
| Moje konto                                             |                             |           |            |               |                  |                           |                |
| Ustawienia konta Formularze osob                       | owe Zgłoszenia rekrutacyjne | Płatności | Wiadomości | Powiadomienia | Klauzule i zgody |                           | Pomoc          |
| Formularze osobowe                                     | Adres i dane<br>kontaktowe  | Zd        | jęcie      | Wykszt        | ałcenie          | Dodatke<br>dane<br>osobov | owe<br>ve      |

Rysunek 2. Dane osobowe.

#### 5. Uzupełnić wszystkie widoczne pola:

| Podstawowe dane osobowe                                                    | Adres i dane kontaktowe                                      | Zdjęcie            | 🖻 Wykształcenie          | Dodatkowe dane osobow                |
|----------------------------------------------------------------------------|--------------------------------------------------------------|--------------------|--------------------------|--------------------------------------|
| Podstawowe dane osobov                                                     | we                                                           |                    |                          |                                      |
| /pisując swoje dane osobowe, par                                           | niętaj, że w przypadku przyjęcia i                           | na studia trafią o | ne do systemu obsługi    | toku studiów, będą wyświetlane r     |
| a wydawanych przez uczelnię dok                                            | umentach. W języku polskim naz                               | wy własne (takie   | jak imię, nazwisko, naz  | zwa miasta) pisze się od wielkiej li |
| szystkie. Nie uzywaj cyrylicy ani ci<br>okół łącznika. Na przykład: Janina | ninskich znakow, zamiast nich za:<br>Maria Nowak-Kowalewska. | stosuj oapowiea    | nią transkrypcję na alfa | ibet łaciński, w przypadku podwoj    |
| Pola oznaczono cumbolom aujazdł                                            | i sa uumaaano                                                |                    |                          |                                      |
| Pola oznaczone symbolem gwiazak                                            | a są wymagane.                                               |                    |                          |                                      |
| Imię*                                                                      | Adam                                                         |                    | 4 🛃 0                    |                                      |
| Drugie imię                                                                |                                                              |                    | 0 / 40                   |                                      |
|                                                                            | Jeśli nie posiadasz drugiego imi                             | enia, pozostaw t   | o pole puste.            |                                      |
| Nazwisko*                                                                  | Nowak                                                        |                    | 5 / 40                   |                                      |
| Numer PESEL                                                                | 1111111111                                                   |                    | 11 / 11                  |                                      |
|                                                                            | Jeśli nie posiadasz numeru PES                               | EL, to nie wypełn  | iaj tego pola.           |                                      |
| Płeć                                                                       | mężczyzna                                                    |                    | ~                        |                                      |
| Data urodzenia                                                             | 05.07.1954                                                   |                    | 8                        |                                      |
| Miejsce urodzenia                                                          | Poznań                                                       |                    | 6 / 60                   |                                      |
| Kraj urodzenia                                                             | Polska                                                       |                    | ~                        |                                      |
| Posiadam obywatelstwo<br>polskie                                           | tak                                                          |                    | ~                        |                                      |
|                                                                            |                                                              |                    |                          |                                      |

Rysunek 3. Dane osobwe.

6. Przejść do zakładki *Adresy i dane kontaktowe*, uzupełnić wszystkie widoczne pola:

| Podstawowe dane osobowe                                               | • Adres i dane kontaktowe                                                  | 🙆 Zdjęcie                       | 🞓 Wykształcenie            | Dodatkowe dane osobowe              |
|-----------------------------------------------------------------------|----------------------------------------------------------------------------|---------------------------------|----------------------------|-------------------------------------|
| Adres i dane kontaktowe                                               |                                                                            |                                 |                            |                                     |
| •<br>Vpisując swoje dane osobowe, par                                 | miętaj, że w przypadku przyjęcia r                                         | na studia trafią o              | ne do systemu obsługi      | toku studiów i będą drukowane na    |
| V języku polskim nazwy własne (ta<br>amiast nich zastosuj odpowiednią | ikie jak nazwa miasta, ulicy) pisze<br>į transkrypcję na alfabet łaciński. | się od wielkiej li              | tery. Tylko pierwsza liter | a ma być wielka, nie wszystkie. Nie |
| * Pola oznaczone symbolem gwiazdł                                     | ki są wymagane.                                                            |                                 | 🖺 Zapisz                   |                                     |
| Adres e-mail                                                          |                                                                            |                                 |                            |                                     |
| Adres e-mail                                                          |                                                                            |                                 | 16 / 254                   |                                     |
|                                                                       | Aby ustawić nowy adres, przejdź                                            | ż na stronę zmia                | ny adresu                  |                                     |
|                                                                       | C mon                                                                      |                                 |                            |                                     |
| Numery telefonu                                                       |                                                                            |                                 |                            |                                     |
| Numer telefonu*                                                       | +48 61 111 11 11                                                           |                                 | 16 / 20                    |                                     |
| Alternatywny numer telefonu                                           |                                                                            |                                 | 0 / 20                     |                                     |
| Adres zamieszkania                                                    |                                                                            |                                 |                            |                                     |
| Państwo*                                                              | Polska                                                                     |                                 | ~                          |                                     |
| Kod pocztowy*                                                         | 60-461                                                                     |                                 | 6/6                        |                                     |
| Miejscowość*                                                          | Poznań                                                                     |                                 | 6 / 60                     |                                     |
| Rodzaj miejscowości*                                                  | miasto                                                                     |                                 | ~                          |                                     |
| Ulica                                                                 | Eliżbiety Zawackiej                                                        |                                 | 19 / 80                    |                                     |
|                                                                       | W przypadku miejscowości, w kt<br>nazwy ulicy, prosimy zostawić to         | órych adresy nie<br>pole puste. | e zawierają                |                                     |
| Numer budynku*                                                        | 13                                                                         |                                 | 2 / 20                     |                                     |
| Numer mieszkania                                                      | 2                                                                          |                                 | 1 / 20                     |                                     |
| Adres korespondencyjny                                                |                                                                            |                                 |                            |                                     |
| Adres korespondencyjny inny                                           | Π                                                                          |                                 |                            |                                     |

Rysunek 4. Adres

- 7. Przejść do zakładki *Wykształcenie*, uzupełnić wymienione poniżej dane.
  - a. W części *Wykształcenie średnie: Kraj ukończonej szkoły* (pozostałe dane są opcjonalne).

| Podstawowe dane osobowe                                                                                   | Adres i dane kontaktowe                                                                                   | Zdjęcie                                                    | 🞓 Wykształcenie                                                                  | Dodatkowe dane osobowe                                                                                      |                                                                                        |
|----------------------------------------------------------------------------------------------------|----------------------------------------------------------------------------------------------------|------------------------------------------------------------|----------------------------------------------------------------------------------|----------------------------------------------------------------------------------------------------|----------------------------------------------------------------------------------------|
| Wykształcenie                                                                                             |                                                                                                    |                                                            |                                                                                  |                                                                                                    |                                                                                        |
| pisując swoje dane, pamiętaj, że<br>olskim nazwy własne (takie jak na<br>istosuj odpowiednią transkrypcję | w przypadku przyjęcia na studia<br>izwa szkoły, miasta) pisze się od v<br>na alfabet łaciński. W numerach | trafią one do sys<br>vielkiej litery. Tyl<br>dokumentów ni | temu obsługi toku studi<br>ko pierwsza litera ma by<br>e umieszczaj spacji ani i | iów i będą drukowane na wydawany<br>rć wielka, nie wszystkie. Nie używaj cy<br>nnych znaków przestankowych. | ch przez uczelnię dokumentach. W język<br>/rylicy ani chińskich znaków, zamiast nic    |
| zależności od tego, o przyjęcie na j<br>odawać bez podawania pełnych inf                                  | jakie studia się ubiegasz, musisz da<br>formacji o nich. Informacje te mogą                               | dać dokumenty p<br>być jednak wym                          | ooświadczające uzyskanie<br>agane do uzupełnienia pi                             | e odpowiedniego wykształcenia lub kwo<br>rzed wydrukowaniem podania o przyję                                | lifikacji. Niektóre dokumenty możesz<br>cie na studia.                                 |
|                                                                                                    |                                                                                                    |                                                            |                                                                                  |                                                                                                    | 🖺 Zapis                                                                                |
| Wykształcenie średnie                                                                                     |                                                                                                    |                                                            |                                                                                  |                                                                                                    |                                                                                        |
| Rodzaj ukończonej szkoły                                                                                  |                                                                                                    |                                                            |                                                                                  |                                                                                                    |                                                                                        |
| Nazwa ukończonej szkoły                                                                                   |                                                                                                    |                                                            |                                                                                  |                                                                                                    | 0/3                                                                                    |
|                                                                                                    | Zacznij wpisywać nazwę szkoły,<br>znajdują. Np. po wpisaniu 'Wars<br>wpisać ją ręcznie.                   | aby system wyśi<br>zawa XXI' syster                        | vietlił listę podpowiedzi.<br>n podpowie listę szkół z                           | . Możesz wpisać nazwę miejscowości<br>Warszawy, które mają w nazwie 'XXI'                                   | , aby wyświetlić listę szkół, które się w n<br>. Jeśli szkoły nie ma na liście, możesz |
| Miejscowość ukończonej<br>szkołv                                                                          |                                                                                                    |                                                            |                                                                                  |                                                                                                    | 0 /                                                                                    |
| Kraj ukończonej szkoły                                                                                    | Polska                                                                                                    |                                                            |                                                                                  |                                                                                                    |                                                                                        |
| Dokumenty                                                                                                 | Dodaj tutaj informacje o swojej                                                                           | maturze lub do                                             | kumentach równoważny                                                             | ych (dotyczy kandydatów na studia l                                                                         | stopnia).                                                                              |
|                                                                                                    | • Zanisz i dodai dolumont                                                                                 |                                                            |                                                                                  |                                                                                                    |                                                                                        |

Rysunek 5. Wykształcenie - szkoła średnia.

## b. Przejść do dodawania *Wykształcenia wyższego* i uzupełnić wszystkie widoczne pola.

| <b>希</b> → Moje konto → Wykształcenie | → Dodaj dokument                                                                                                    |              |
|---------------------------------------|----------------------------------------------------------------------------------------------------|--------------|
| Dodaj dokumen                         | t                                                                                                    |              |
| * Pola oznaczone symbolem gwiazdł     | ki sq wymagane.                                                                                                    | isz          |
| Rodzaj dokumentu*                     | Dyplom licencjata                                                                                                    | ×            |
| Rok uzyskania dokumentu*              | 2020<br>Rok dokumentu powinien zgadzać się z datą wydania. Jeśli nie masz jeszcze dokumentu, ale otrzymasz go w najbliższym czasie,<br>wpisz obecny rok.            | < >          |
| Numer dokumentu                       | 54456 s<br>W numerze nie powinna występować spacja.                                                                                                    | <u>A</u> 200 |
| Data wydania                          | 10.10.2020                                                                                                    | 0            |
| Rodzaj instytucji<br>wystawiającej    | Uczelnia wyższa (publiczna)                                                                                                    | ~            |
| Nazwa instytucji<br>wystawiającej     | UAM<br>Możesz wpisać nazwę miejscowości, aby wyświetlić listę instytucji, które się w niej znajdują. Jeśli instytucji nie ma na liście, możes<br>wpisać ją ręcznie. | / 200<br>SZ  |
| Miejsce wydania                       | Poznań                                                                                                    | 5/80         |
| Kraj wydania*                         | Polska                                                                                                    | ~            |
| Krótki komentarz                      | 0<br>Jeśli dodajesz dokument nieznanego typu, koniecznie go opiszl                                                                                                  | / 500        |
|                                       | 🕲 Zapisz i wróć 🛛 🖺 Zap                                                                                                    | oisz         |

Rysunek 6. Wykształcenie wyższe.

8. Przejść do zakładki *Dodatkowe dane osobowe,* dodać informacje o dokumencie tożsamości.

| Podstawowe dane osobowe                                            | • Adres i dane kontaktowe                                   | Zdjęcie             | 🞓 Wykształcenie                     | Dodatkowe dane osobowe                 |                                       |
|--------------------------------------------------------------------|-------------------------------------------------------------|---------------------|-------------------------------------|----------------------------------------|---------------------------------------|
| Dodatkowe dane osobowe                                             | ٥                                                           |                     |                                     |                                        |                                       |
|                                                                    | e<br>nistai że w przypadku przyjecia s                      | na ctudia trafia o  | no do customu obskur                | i toku studiću i boda drukowano na v   | ardawanych przez uczelnie dokumenta   |
| / języku polskim nazwy własne (tal                                 | kie jak imię, nazwa miasta) pisze                           | się od wielkiej lit | tery. Tylko pierwsza lite           | ra ma być wielka, nie wszystkie. Nie u | iżywaj cyrylicy ani chińskich znaków, |
| amiast nich zastosuj odpowiednią                                   | transkrypcję na alfabet łaciński.                           | W numerach dol      | kumentów nie umieszo                | zaj spacji ani innych znaków przestan  | kowych.                               |
|                                                                    |                                                             |                     |                                     |                                        |                                       |
|                                                                    |                                                             |                     | 🖹 Zapisz                            |                                        |                                       |
|                                                                    |                                                             |                     | 🖺 Zapisz                            |                                        |                                       |
| Dokument tożsamości                                                |                                                             |                     | 🖺 Zapisz                            |                                        |                                       |
| Dokument tożsamości<br>Rodzaj dokumentu                            | dowód osobisty                                              |                     | 🖺 Zapisz                            |                                        |                                       |
| Dokument tożsamości<br>Rodzaj dokumentu<br>Seria i numer dokumentu | dowód osobisty<br>aa66666                                   |                     | 2apisz                              |                                        |                                       |
| Dokument tožsamości<br>Rodzaj dokumentu<br>Seria i numer dokumentu | dowód osobisty<br>aa66666<br>To pole powinno zawierać wyłąc | znie wielkie liter  | Zapisz<br>V<br>7 / 20<br>y i cyfry. |                                        |                                       |

Rysunek 7. Dokument tożsamości.

## REKRUTACJA NA STUDIA PODYPLOMOWE

W celu zapisania się na dane studia podyplomowe należy:

- 1. Przejść do zakładki **Oferta**.
- 2. Wybrać interesujące nas studia podyplomowe.

|                                                                                                    | Aktualności Oferta Jednostki Rekrutacj                                               |
|----------------------------------------------------------------------------------------------------|--------------------------------------------------------------------------------------|
| Rekrutacja na studia podyplomowe                                                                            | 😋 zmień rekrutację 🗙 anuluj wybór                                                    |
| Oferta prezentowana na tej stronie ograniczona jest do                                                      | o wybranej rekrutacji. Jeśli chcesz zobaczyć resztę oferty, wybierz inną rekrutację. |
| <b>₩</b> → Oferta                                                                                           |                                                                                      |
| Oferta                                                                                                    |                                                                                      |
|                                                                                                    |                                                                                      |
| Filtry                                                                                                    | 🕥 Tylko z trwającą turą 🔍 🔽 Tiltruj 🕒 🥒                                              |
|                                                                                                    |                                                                                      |
| S                                                                                                    |                                                                                      |
|                                                                                                    | Inej                                                                                 |
| <ul> <li>Studia Podyplomowe Katechezy Przedszko</li> </ul>                                                  |                                                                                      |
| <ul> <li>Studia Podyplomowe Katechezy Przedszko</li> <li>Studia Podyplomowe Teologiczno-Katechet</li> </ul> | tyczne                                                                               |

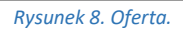

- 3. Po zapoznania się z ofertą danych studiów podyplomowych, należy kliknąć w przycisk *Zapisz się.*
- 4. W kolejnym kroku wskazać dokument uprawniający (dyplom).

| się zarejestrować, wybierz pos                            | iadany przez siebie dokument uprawniający Cię do podjęcia s | tudiów. Zostanie on powiązany z tym zgłoszenie |
|-----------------------------------------------------------|-------------------------------------------------------------|------------------------------------------------|
| Studia                                                    | (ZP-KP) Studia Podyplomowe Katechezy Przedszkolnej          |                                                |
| Rekrutacja                                                | Rekrutacja na studia podyplomowe                            |                                                |
| Tura                                                      | Tura 1 (14.07.2021 09:00 – 10.09.2021 23:59)                |                                                |
| Dokument uprawniający do<br>podj <del>ę</del> cia studiów | Dyplom magistra nr 54456 wyd. 05.07.2020 przez UAM          | <b>v</b>                                       |
|                                                           | ← Wróć → Kontynuu                                           |                                                |
|                                                           | is iterity inde                                             |                                                |

Rysunek 9.Wybór dyplomu.

5. Przejść do zakładki *moje konto – Zgłoszenia rekrutacyjne – Dokumenty i dalsze kroki.* 

|                                                                                                    | Unia Europejska                                                                                                    |                                                                                                    |                              | S 1                                                                        | 🛔 moje konto                                                                      | panel administra | acyjny 🕞 wyloguj                          | j się 🔞 Polski 🕚     |
|----------------------------------------------------------------------------------------------------|----------------------------------------------------------------------------------------------------|----------------------------------------------------------------------------------------------------|------------------------------|----------------------------------------------------------------------------|-----------------------------------------------------------------------------------|------------------|-------------------------------------------|----------------------|
| UNIWERS<br>IM. ADAM<br>W POZNA                                                                                                    | AYTET<br>IA MICKIEWICZA<br>NU ST                                                                                                    | KRUTACJA<br>Udia podyplomo                                                                                                    | DWE 202                      | 1/2022                                                                     | the same                                                                          | Ĵ.               | 146                                       | 1                    |
|                                                                                                    |                                                                                                    |                                                                                                    |                              | _                                                                          | Aktualności                                                                       | Oferta           | Jednostki                                 | Rekrutacj            |
| H→ Moje konto                                                                                                    |                                                                                                    |                                                                                                    |                              |                                                                            |                                                                                   |                  |                                           |                      |
| Moje kont                                                                                                    | 0                                                                                                    |                                                                                                    |                              |                                                                            |                                                                                   |                  |                                           |                      |
|                                                                                                    |                                                                                                    |                                                                                                    |                              |                                                                            |                                                                                   |                  |                                           |                      |
| 🥡 Pamiętaj, aby                                                                                                    | we wskazanych terminach                                                                                                    | n:                                                                                                    |                              |                                                                            |                                                                                   |                  |                                           |                      |
| ° <u>uzupe</u>                                                                                                    | nic wyniki egzaminow.                                                                                                    |                                                                                                    |                              |                                                                            |                                                                                   |                  |                                           |                      |
|                                                                                                    |                                                                                                    |                                                                                                    |                              |                                                                            |                                                                                   | [                | 1                                         | Duran                |
| Ustawienia konta                                                                                                    | Formularze osobowe                                                                                                    | Zgłoszenia rekrutacyjne                                                                                                    | Piatności                    | Wiadomości                                                                 | Powiadomienia                                                                     | Klauzule i zgody |                                           | Pomoc                |
| Ustawienia konta                                                                                                    | Formularze osobowe                                                                                                    | Zgłoszenia rekrutacyjne                                                                                                    | Piatności                    | Wiadomości                                                                 | Powiadomienia                                                                     | Klauzule i zgody |                                           | Pomoc                |
| Ustawienia konta                                                                                                    | Formularze osobowe<br>ekrutacyjne                                                                                                    | Zgłoszenia rekrutacyjne                                                                                                    | Piatności                    | Wiadomości                                                                 | Powiadomienia                                                                     | Klauzule i zgody |                                           | Pomoc                |
| Ustawienia konta<br>Zgłoszenia re<br>Upewnij się, że jest                                                                                                    | Formularze osobowe<br>ekrutacyjne<br>teś zapisany na wszystkie st                                                                                                    | Zgłoszenia rekrutacyjne<br>rudia, którymi jesteś zainteresc                                                                                                    | Piatności<br>owany.          | Wiadomości                                                                 | Powiadomienia                                                                     | Klauzule i zgody |                                           | Pomoc                |
| Ustawienia konta<br>Zgłoszenia re<br>Upewnij się, że jest                                                                                                    | Formularze osobowe<br>ekrutacyjne<br>teś zapisany na wszystkie st                                                                                                    | Zgłoszenia rekrutacyjne<br>udia, którymi jesteś zainteresc                                                                                                    | Piatności<br>owany.          | Wiadomości                                                                 | Powiadomienia                                                                     | Klauzule i zgody | lot                                       | Pomoc                |
| Ustawienia konta Zgłoszenia re Upewnij się, że jest [PODYPL2]                                                                                                    | Formularze osobowe<br>ekrutacyjne<br>teś zapisany na wszystkie st<br>1021] Rekrutacja                                                                                                    | Zgloszenia rekrutacyjne<br>rudia, którymi jesteś zainteresc<br>na studia podypło                                                                                                    | Platności<br>owany.          | Wiadomości                                                                 | Powiadomienia                                                                     | Klauzule i zgody | (ot                                       | warta)               |
| Ustawienia konta Zgłoszenia re Upewnij się, że jest PODYPL2                                                                                                    | Formularze osobowe<br>ekrutacyjne<br>teś zapisany na wszystkie st<br>2021] Rekrutacja                                                                                                    | Zgioszenia rekrutacyjne<br>udia, którymi jesteś zainteresc<br>na studia podypło                                                                                                    | Piatności<br>owany.          | Wiadomości                                                                 | Powiadomienia                                                                     | Klauzule i zgody | (Ot<br>Rok akademicki                     | Warta)               |
| Ustawienia konta Zgłoszenia re Upewnij się, że jest [PODYPL2 Opis                                                                                                    | Formularze osobowe<br>akrutacyjne<br>keś zapisany na wszystkie st<br>2021] Rekrutacja                                                                                                    | Zgioszenia rekrutacyjne<br>udia, którymi jesteś zainteresc<br>na studia podyplo                                                                                                    | Piatności<br>owany.          | Wiadomości                                                                 | Powiadomienia                                                                     | Klauzule i zgody | (Ot<br>Rok akademicki<br>R                | warta)<br>12021-2022 |
| Ustawienia konta Zgłoszenia re Upewnij się, że jest [PODYPL2 Opis                                                                                                    | Formularze osobowe<br>ekrutacyjne<br>reś zapisany na wszystkie st<br>2021] Rekrutacja                                                                                                    | zgioszenia rekrutacyjne<br>udia, którymi jesteś zainteresc<br>na studia podypło                                                                                                    | piatności<br>owany.          | Wiadomości                                                                 | Powiadomienia                                                                     | Klauzule i zgody | (ott<br>Rok akademicki<br>Rok akademicki  | warta)<br>2021-2022  |
| Ustawienia konta Zgłoszenia m Upewnij się, że jest PODYPL2 Opis Izp.arg Studi                                                                                                    | Formularze osobowe ekrutacyjne teś zapisany na wszystkie st 021] Rekrutacja ia Podyplomowe Katecl                                                                                                    | Zgloszenia rekrutacyjne<br>udia, którymi jesteś zainteresc<br>na studia podypło<br>nezy Przedszkolnej                                                                                | piatności<br>owany.          | Wiadomości                                                                 | Powładomienia                                                                     | Kauzue i zgody   | (ot<br>Rok akademicki<br>Rok akademicki   | warta)<br>2021-2022  |
| Ustawienia konta Zgłoszenia re Upewnij się, ze jest (PODYPL2 Opis CP#9 Stud Tura                                                                                                    | Formularze osobowe ekrutacyjne eś zapisany na wszystkie st 021] Rekrutacja      ia Podyplomowe Kateci 1 [2] edytuj (* wycofa) 1 [2] edytuj (* wycofa)                                                                                                    | zgioszenia rekrutacyjne udia, którymi jesteś zainteresc<br>na studia podypło<br>nezy Przedszkolnej<br>Opista rekrutacyjna<br>Opista rekrutacyjna                                     | piatności<br>owany.          | Wynik                                                                      | Powiadomenia<br>Status kwalifikacji                                               | Kauzue i zgody   | (ot<br>Rok ekademici<br>Roberta           | warta)<br>2021-2022  |
| Ustawienia konta Zgłoszenia ru Upewnij się, że jest Upewnij się, że jest (PODYPL2 Opis CP-409 Stud Tura                                                                                                    | Formularze osobowe ekrutacyjne ekrutacyjne ed zapisany na wszystkie st ed zapisany na wszystkie st ed zapisan                                                                                                    | zgioszenia rekrutacyjne<br>udia, którymi jesteś zainteresc<br>na studia podypło<br>nezy Przedszkolnej<br>Opista rekrutacyjne<br>O niewymagana                                        | piatności<br>wany.           | Wiadomości<br>Wymik                                                        | Powiadomienia<br>Status kwalifikacji<br>Wynki będą włocz<br>19.09.2021 0000       | Kauzue 12900y    | (ot<br>Rok skademick<br>Boygja<br>Decyzja | warta)<br>2021-2022  |
| Ustawienia konta Zgłoszenia ru Upewnij się, że jest Upewnij się, że jest | Formularze osobowe<br>ekrutacyjne<br>ed zaprany na wszystike st<br>0021] Rekrutacja<br>021] Rekrutacja<br>022] Rekrutacja<br>022] Rekrutacja<br>022] Rekrutacja<br>022] Rekrutacja                                                                                                    | zgioszenia rekrutacyjne udia, którymi jesteś zaintereso na studia podypło nezy Przedszkolnej Opłata rekrutacyjna O niewymagana Dypłom magistra nr 54456                              | piatności<br>owany.<br>DMOWE | Wiadomości<br>Wymik<br>Wymik<br>IIII<br>IIIII<br>IIIIIIIIIIIIIIIIIIIIIIIII | Powiadomienia<br>Status kwalifikacji<br>Wyniki będzi widozz<br>19.09.2021 02:00   | Kauzue i zgody   | (ot<br>Rok akademici<br>Besystja          | warta)<br>2021-2022  |
| Ustavena konta Zgłoszenia re Upewnij się, że jest Upewnij się, że jest PODYPLZ PODYPLZ PODYPLZ Upewnij Stud Tura Dokumen Di                                                                                                    | Formularze osciowe<br>ekrutacyjne<br>eś zapsany na wszystkie st<br>021] Rekrutacja<br>102 (* wscora)<br>102 (* wscora)<br>102 (* wscora)<br>102 (* wscora)<br>103 (* wscora)<br>103 (* | zgioszenia rekrutacyjne udia, którymi jesteś zainteresc ma studia podypło nezy Przedszkolnej Opłata rekrutacyjne pyplom magistra nr 54456 Prosiny o przekaznie info o Dokumy uprawna | wany.<br>DMOWE               | Wiadomosci<br>Wynik<br>                                                    | Satus Invatiliacij<br>Satus Invatiliacij<br>Wynki leda videzz<br>19.09.2021 00:00 | Kauzur i zgody   | (ot<br>Rox skademck<br>a<br>Decytijs<br>  | Warta)<br>2021-2022  |

Rysunek 10. Zgłoszenia rekrutacyjne.

6. Należy wydrukować Podanie o przyjęcia na studia. Wydruk należy podpisać i zeskanować.

|   | Dokumenty i dalsze kroki                                                                                                    |              |
|---|----------------------------------------------------------------------------------------------------|--------------|
|   | Pamiętaj, aby we wskazanych terminach:<br>• <u>uzupełnić wyniki egzaminów</u> .                                                                                                    |              |
|   | Informacje dotyczące rekrutacji                                                                                                    |              |
|   | Informacje ogólne                                                                                                    |              |
|   | Kandydacie widoczne poniżej podanie, należy wydrukować, podpisać i załączyć skan razem z dyplomem ukończenia studiów wyższych w systemie IRK zakładk<br>Moje konto - Zgłoszenia rekrutacyjne -> Dodatkowe informacje. | a            |
|   | Wymagane dokumenty                                                                                                    |              |
|   | Dokumenty do pobrania                                                                                                    |              |
| F | Podanie o przyjęcie na studia podyplomowe                                                                                                    | k<br>Pobierz |

- Rysunek 11. Wydruk podania.
- 7. Należy przejść do zakładki moje konto Zgłoszenia rekrutacyjne Dodatkowe informacje.
- 8. Klikając w widoczny po prawej stronie link/linki przechodzimy do nowej strony w której należy załączyć skany wymaganych w danej rekrutacji dokumentów.

| A¤ O                                                            | Unia Europejska                                                                                                    | a                                                                                 |                                                                                                    |                                              | ≥ 🖗                      | 👗 moje konto                                              | panel adminis    | tracyjny 🕞 wylogu             | uj się 🚳 Polski 🗸 |
|-----------------------------------------------------------------|----------------------------------------------------------------------------------------------------|-----------------------------------------------------------------------------------|----------------------------------------------------------------------------------------------------|----------------------------------------------|--------------------------|-----------------------------------------------------------|------------------|-------------------------------|-------------------|
|                                                                 | NIWERSYTET<br>. Adama Mickiewicza<br>Poznaniu                                                                                                    | R E K I<br>S T U E                                                                | RUTACJA<br>DIA PODYPLOMC                                                                                                    | WE 202                                       | 1/2022                   |                                                           | ŝ                |                               |                   |
|                                                                 |                                                                                                    | I                                                                                 |                                                                                                    |                                              |                          | Aktualności                                               | Oferta           | Jednostki                     | Rekrutacja        |
| <b>☆</b> → Moje kont                                            | to                                                                                                    |                                                                                   |                                                                                                    |                                              |                          |                                                           |                  |                               |                   |
| Moje k                                                          | onto                                                                                                    |                                                                                   |                                                                                                    |                                              |                          |                                                           |                  |                               |                   |
| Pamię<br>o                                                      | taj, aby we wskazanych teri<br>wypełnić formularze z dod<br>uzupełnić wyniki egzaminó                                                                                                    | minach:<br><u>latkowymi</u><br><u>ów</u> .                                        | <u>informacjami</u> ,                                                                                                    |                                              |                          |                                                           |                  |                               |                   |
| Ŭ                                                               |                                                                                                    |                                                                                   |                                                                                                    |                                              |                          |                                                           |                  |                               |                   |
| Ustawienia ł                                                    | konta Formularze osol                                                                                                    | bowe                                                                              | Zgłoszenia rekrutacyjne                                                                                                    | Płatności                                    | Wiadomości               | Powiadomienia                                             | Klauzule i zgod  | /                             | Pomoc             |
| Ustawienia ł<br>Zgłosze<br>Upewnij się,                         | konta Formularze osol<br>2nia rekrutacyjne<br>2e jesteś zapisany na wszy<br>200211 <b>Rekruta</b>                                                                                                    | ibowe                                                                             | Zgłoszenia rekrutacyjne<br>a, którymi jesteś zaintereso<br>a studia podypic                                                                              | Płatności<br>wany.                           | Wiadomości               | Powiadomienia                                             | Klauzule i zgod  | /                             | Pomoc             |
| Ustawienia F<br>Zgłosze<br>Upewnij się,                         | konta Formularze osot<br>enia rekrutacyjne<br>że jesteś zapisany na wszy<br>DYPL2021] <b>Rekruta</b>                                                                                                    | bowe<br>/stkie studi<br>acja na                                                   | Zgioszenia rekrutacyjne<br>a, którymi jesteś zaintereso<br>a studia podyplo                                                                              | Płatności<br>wany.                           | Wiadomości               | Powiadomienia                                             | Klauzule i zgod  | /<br>(O<br>Rok akademici      | Pomoc             |
| Ustawienia ł<br>Zgłosze<br>Upewnij się,<br>[POD                 | konta Formularze osol<br>enia rekrutacyjne<br>że jesteś zapisany na wszy<br>DYPL2021] Rekruta<br>Dpis                                                                                                    | bowe<br>/stkie studi<br>acja na                                                   | Zgłoszenia rekrutacyjne<br>a, którymi jesteś zaintereso<br>a studia podyplo                                                                              | Płatności<br>wany.                           | Wiadomości               | Powiadomienia                                             | Klauzule i zgody | ( ( O<br>Rok akademici        | Pomoc             |
| Ustawienia H<br>Zgłosze<br>Upewnij się,<br>[POE                 | konta Formularze osot<br>enia rekrutacyjne<br>że jesteś zapisany na wszy<br>DYPL2021] <b>Rekruta</b><br>D <b>D</b><br>Pis<br>ekrutacja na studia podyplo                                                                                                    | bowe<br>vstkie studi<br>acja na<br>omowe 202                                      | Zgioszenia rekrutacyjne<br>a, którymi jesteś zaintereso<br>a studia podyplo<br>21/22                                                                     | Płatności<br>wany.                           | Wiadomości               | Powiadomienia                                             | Klauzule i zgody | (O<br>Rok akademic            | Pomoc             |
| Ustawienia H<br>Zgłosze<br>Upewnij się,<br>[POE<br>Re           | konta Formularze osol<br>enia rekrutacyjne<br>że jesteś zapisany na wszy<br>DYPL2021] Rekruta<br>DypL2021] Rekruta<br>Dpis<br>ekrutacja na studia podyplomowe                                                                                                    | bowe<br>rstkie studi<br>acja na<br>pomowe 202<br>e Teologii                       | Zgłoszenia rekrutacyjne<br>a, którymi jesteś zaintereso<br>a studia podypic<br>21/22                                                                     | Płatności<br>wany.                           | Wiadomości               | Powiadomienia                                             | Klauzule i zgod  | ( ( O<br>Rok akademici        | Pomoc             |
| Ustawienia H<br>Zgłosze<br>Upewnij się,<br>[POE                 | konta Formularze osol<br>enia rekrutacyjne<br>że jesteś zapisany na wszy<br>DYPL2021] Rekruta<br>Dpis<br>ekrutacja na studia podyplo<br>mzi Studia Podyplomowe<br>Tura 1 C edytuj (* wyco<br>14.07.2021 - 10.09.2021<br>* Historia zgioszenia                                        | bowe<br>rstkie studi<br>acja na<br>omowe 202<br>e Teologii<br>ofaj )              | Zgioszenia rekrutacyjne<br>a, którymi jesteś zaintereso<br>a studia podypic<br>21/22<br>Opieta rekrutacyjne<br>O niewymagana                             | Płatności<br>wany.                           | Wiadomości               | Powiadomienia                                             | Klauzule i zgody | (O<br>Rok akademic<br>Decyzja | Pomoc             |
| Ustawienia H<br>Zgłosze<br>Upewnij się,<br>[POE<br>Re<br>[ZP-PS | konta Formularze osol<br>enia rekrutacyjne<br>że jesteś zapisany na wszy<br>DYPL2021] Rekruta<br>Dypis<br>ekrutacja na studia podyplo<br>rzy Studia Podyplomowe<br>Tura 1 Cedytuj (X wyco<br>14.07.2021 - 10.09.2021<br>9 Histona zgłoszenia<br>skument uprawniający do p<br>studiów | bowe<br>rstkie studi<br>acja na<br>pomowe 202<br>e Teologii<br>ofaj )<br>podjęcia | Zgioszenia rekrutacyjne<br>a, którymi jesteś zaintereso<br>a studia podypic<br>21/22<br>Opiata rekrutacyjna<br>O niewymagana<br>Dyplom magistra nr 54456 | Platności<br>wany.<br>DMOWE<br>wyd. 05.07.20 | Wiadomości<br>Wiadomości | Powładomienia<br>Powładomienia<br>Status kwalifikacji<br> | Klauzule i zgod  | (o<br>Rok akademic<br>Decyzja | Pomoc             |

Rysunek 12. Dodatkowe informacji.

- 9. Wszystkie rekrutacje wymagają załączenia:
  - a. skanu podpisanego Podania (które zostało wygenerowane w punkice 6);
  - b. skanu dyplomu ukończenia studiów wyższych.

| Kandydacie w tym miejscu załącz n              | astępujące dokumenty:                                                                                 |
|------------------------------------------------|----------------------------------------------------------------------------------------------------|
| <ul> <li>skanu dyplomu ukończenia :</li> </ul> | studiów wyższych;                                                                                     |
| <ul> <li>podpisany skan podania wy</li> </ul>  | generowanego z systemu IRK (Dokumenty i dalsze kroki).                                                |
| Termin na udzielenie odpowiedzi: 1             | l0 września 2021 23:59                                                                                |
| * Pola oznaczone symbolem gwiazdł              | si są wymagane. 🖺 Zapisz                                                                              |
| Podanie*                                       | Przeglądaj Nie wybrano pliku.                                                                         |
|                                                | Skan podpisanego przez kandydata podania ( wygenerowane przez system IRK - Dokumenty i dalsze kroki). |
| Dyplomu ukończenia studiów<br>wyższych*        | Przeglądaj Nie wybrano pliku.                                                                         |
|                                                | 🕽 Zapisz i wróć 🛛 🖺 Zapisz                                                                            |
|                                                |                                                                                                    |

Rysunek 13. Skan dyplomu i podania.

10. Wyniki rekrutacji będzie widoczne w zakładce *moje konto – Zgłoszenia rekrutacyjne – Status kwalifikacji/Decyzja.* 

| P-PST2] Studia Podyplomowe Teologi                                                | i                                                                                                    |           |                                                                      |             |  |
|-----------------------------------------------------------------------------------|----------------------------------------------------------------------------------------------------|-----------|----------------------------------------------------------------------|-------------|--|
| Tura 1 🕼 edytuj ( 🗙 wycofaj )<br>14.07.2021 - 10.09.2021<br>ூ Historia zgłoszenia | Opiata rekrutacyjna<br>O niewymagana                                                                                                    | Wynik<br> | Status kwalifikacji<br><br>Wyniki będą widoczne:<br>19.09.2021 00:00 | Decyzja<br> |  |
| Dokument uprawniający do podjęcia<br>studiów                                      | Dyplom magistra nr 54456 wyd. 05.07.2020 przez UAM                                                                                                    |           |                                                                      |             |  |
| Dodatkowe informacje                                                              | Prosimy o przekazanie informacji dodatkowych w celu zakończenia procesu rekrutacji.<br>Ø Dokumenty uprawniające do podjęcia studiów podyplomowych (wymagany) |           |                                                                      |             |  |
| Dokumenty i dalsze kroki                                                          |                                                                                                    |           |                                                                      |             |  |
|                                                                                   |                                                                                                    |           |                                                                      |             |  |

Rysunek 14. Wynik rekrutacji.